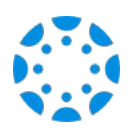

## How to connect with your student using the Canvas Parent mobile app.

## 1 Download the Canvas Parent app from the App Store or Google Play.

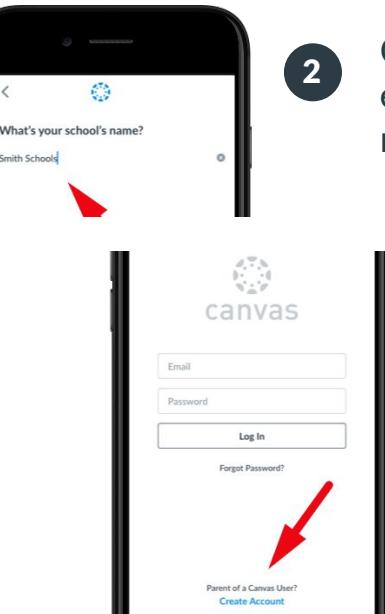

Open the Canvas Parent app, tap the Find my School button, enter Muscogee County School District and click on the name of the District as it auto-populates.

- 3
  - Tap Create Account link at the bottom of the login page.

| •••• Canvas 辛                    | 9:41 AM      |               | 100%         |    |
|----------------------------------|--------------|---------------|--------------|----|
| Cancel                           | Log In       |               |              |    |
| Parent Signup                    |              |               | ×            |    |
| Parent Name                      |              |               |              | ł. |
| Aunt May                         |              |               |              |    |
| Parent Email                     |              |               |              |    |
| auntmay_1965@gn                  | nail.com     |               |              |    |
| Password                         |              |               |              |    |
|                                  |              |               |              |    |
| Confirm Password                 |              |               |              |    |
|                                  |              |               |              |    |
| Student Pairing Code             |              | What is a p   | airing code? |    |
| 23da37                           |              |               |              |    |
| You agree to the privacy policy. | terms of use | ed acknowledg | e the        |    |
|                                  | Cancel       | Start Parti   | cipating     |    |

Fill out the signup form, including the pairing code that was shared with you, and tap Start Participating. Pairing codes are given by the teacher or are generated by your student. Students will login to Canvas, click their Account button at the top left, choose Settings, and then "Pair with Observer"